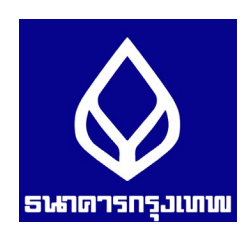

# การสมัครหักบัญชีมินฝากอัตโนมัติ

### น่าน Mobile Application : Bualuang mBanking

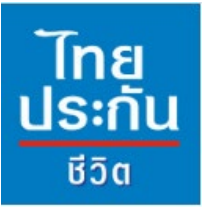

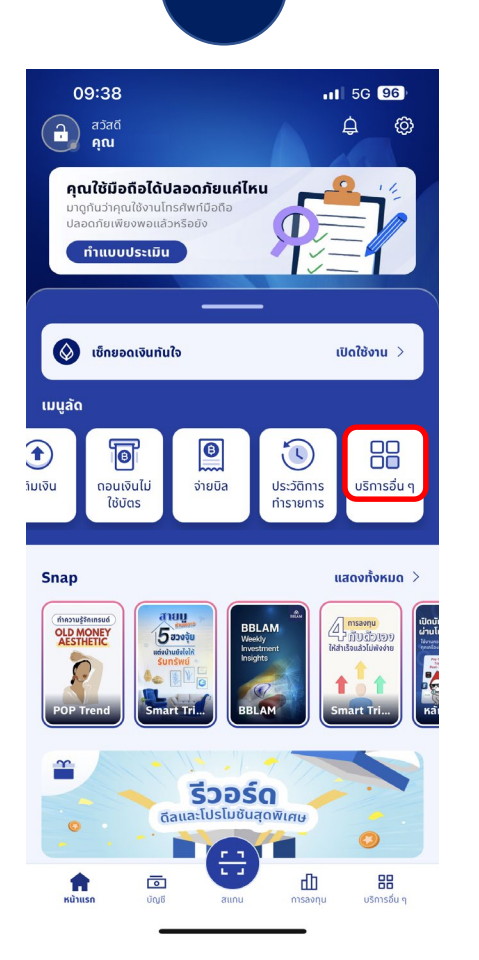

เข้าสู่หน้าหลักแอปพลิเคชั่น เลือก "บริการอื่นๆ"

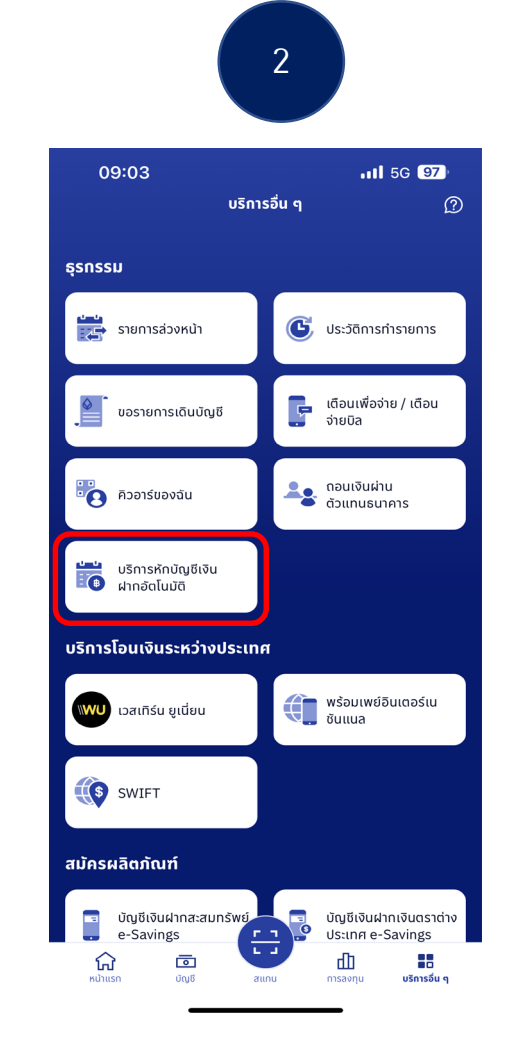

เลือก" บริการหักบัญชีมินฝากอัตโนมัติ

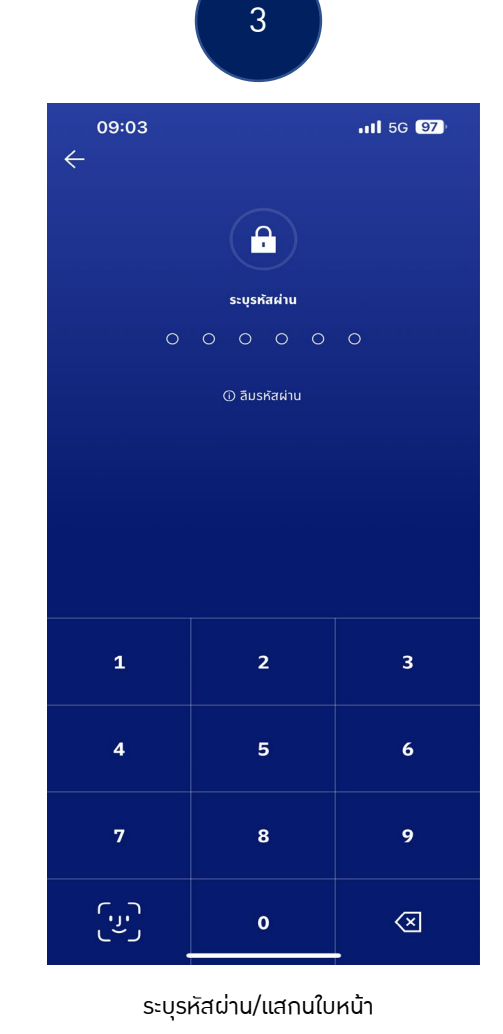

09:03 11 5G 97 สมัครบริการหักบัญซีเงินฝากอัตโนมัติ ผู้ให้บริการ รายละเอียดบริการหักบัญชีอัตโนมัติ 🗦 🕂 สแกนเพื่อสมัคร ผู้ให้บริการยอดนิยม AIP ٨ AIACOLTD BKLIFE กรุงเทพประกันซีวิต ເວໄວເວ 囧 THLIFERG BIZDRG บีส ไดเมนชื่น ไทยประกันชีวิต เทเลเซล • -INGLIFE AEONTSRG เอฟดับบลิวดีประกันซีวิต อิออน ธนสินทรัพย์ 8,7 • BLAFC MIΔ บมจ.กรงเทพประกันชีวิต เพื่อ เมืองไทยประกันชีวิต รับชำระค่าซื้อหน่วยลงทบ

4

เลือก "ค้นหาผู้ให้บริการ"

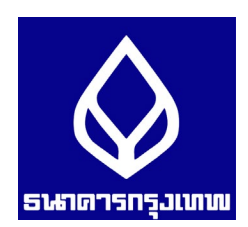

## การสมัครหักบัญชีมินฝากอัตโนมัติ

#### น่าน Mobile Application : Bualuang mBanking

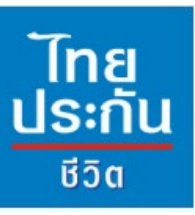

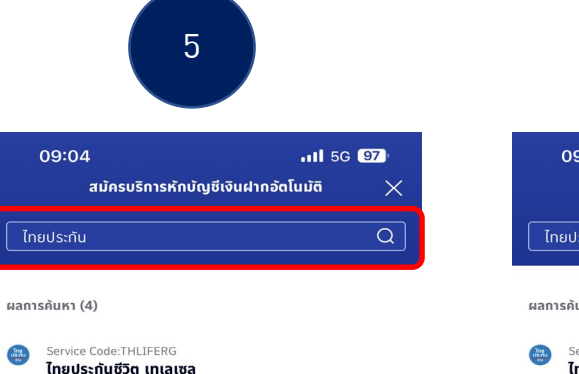

สมัครหักบัญชีอัตโนมัติ บมจ.ไทยประกันชีวิต ช่องทางเทเลเซล

Service Code:TLIHO บมจ.ไทยประกันชีวิต

Service Code:MTWFC บัญชีจองชื่อ บมจ. เมืองไทยประกันชีวิต

Service Code:MLA เมืองไทยประกันซีวิต

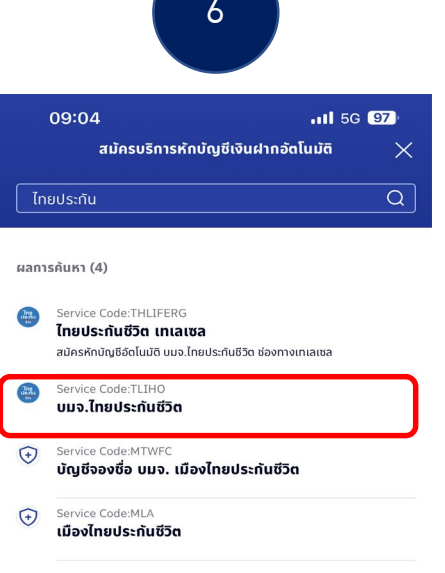

09:04 เม่ 5G 😏 ข้อตกลงและเงื่อนไขการใช้บริการ Bualuang Direct Debit เพื่อการชำระเงินทางอิเล็กทรอนิกส์ (เริ่มใช้ดั้งแต่วันที่ 17 มิตุนายน 2564) ผ้ขอใช้บริการ ("ผ้มอ") ประสงค์จะชำระหนี้ค่าสินค้า/บริการ

นูข่อเชิงราทร์ ( พูขอ ) บระสงคงะชาระหนศาสนคา/บริหาร ผ่านบริการกางจิเล็กกรอมติสเพื่อการข่าระเงิน ให้เก่ผู้รับขำระ โดยให้ธนาคารกรุงเทพ จำกัด (มหาชน) ("ธนาคาร") ดำเนิน การหักบัญชีเงินฝากของผู้ขอตามข้อมุลกำสั่งที่ธนาคารได้รับ จากผู้รับขำระ และนำเงินจำนวนดังกล่าวโอนเข้าบัญชีเงินฝาก ของผู้รับขำระ โดยผู้ขอรับกราบและดกลงกับธนาคารดังต่อไปนี้ 1. ธนาคารจะหักบัญชีเงินฝากของผู้ขอได้ต่อเชื่อเงินในบัญชี เงินฝากของผู้ขอมีเพียงพอสำหรับการหักบัญชีในขณะนั้น เก่านั้น

2. ในการหักบัญชีเงินฝากแต่ละครั้ง ผู้ขอสามารถกราบ รายการดังกล่าวนั้นได้จากสมุดคู่ฝาก / Statement ของ ธนาคาร ใบเสร็จรับเงินของผู้รับชำระ หรือจากบริการแจ้งความ เคลื่อนไหวของบัญชีเงินฝาก ในกรณีที่ผู้ขอได้สมัครใช้บริการ แจ้งความเคลื่อนไหวของบัญชีเงินฝาก กับธนาคาร โดยให้ถือว่า ธนาคารได้แจ้งให้ผู้ขอกราบโดยชอบแล้ว

 ธนาคารจะเก็บค่าธรรมเนียมเพื่อการดำเนินการดังกล่าว ตามอัตราที่ธนาคารประกาศกำหนด ทั้งนี้ ผู้ขอหรือผู้รับชำระจะ เป็นผู้ชำระค่าธรรมเนียมโดยที่ผู้รับชำระจะแจ้งให้ธนาคารทราบ

4. วันและเวลาที่ธนาคารสามารถดำเนินการตามข้อมูลคำสั่งที่ จะได้รับจากผู้รับช่าระ ตลอดจนจำนวนครั้งและจำนวนเงินสูงสุด ที่ธนาคารสามารถดำเนินการได้ในแต่ละวันและกำหนดระยะเวลา ที่จะตำเนินการเสร็จสมบูรณ์ จะเป็นไปตามที่ธนาคารและผู้รับ ช่าระได้ตกลงร่วมกัน

5. ในกรณีที่ธนาคารได้หักบัญชีเงินฝากของผู้ขอตามจำนวน ที่ได้รับแจ้งจากผู้รับชำระ หากปรากฏในภายหลังว่าจำนวนเงินที่ ธนาคารได้รับแจ้งดังกล่าวไม่ถูกต้องผู้ขอตกลงที่จะดำเนินการ เรียกร้องเงินจำนวนดังกล่าวจากผู้รับชำระโดยตรง โดยผู้ขอ ตกลงจะไม่เรียกร้องหรือฟ้องร้องให้ธนาคารชดใช้เงินจากการที่ ธนาคารหักบัญชีเงินฝากของผู้ขอตามจำนวนที่ได้รับแจ้ง 6. หากมีความผิดพลาดเทิดขึ้นเที่ยวกับการใช้บริการนี้ หรือมี ข้อสงสัยเกี่ยวกับรายการเคลื่อนไหวทางบัญชี ผู้ขอจะต้องแจ้ง รายละเอียดต่างๆที่เที่ยวข้องให้ธนาคารกราบภายใน 30 วัน

ยอมรับ

ปฏิเสธ

11 5G **97** 

ต้น ผู้ขอไม่มีสิทธิเรียกร้องใดๆ จากธนาคาร และผู้ขอต้องรับผิด ชอบทุกประการหากผู้รับชำระมีข้อเรียกร้องใดๆ

09:04

8

11. ในกรณีที่เกิดความเสียหายขึ้นจากการกระทำโดยจงใจ หรือประมาทเสินเล่ออย่างร้ายแรงของธนาคาร ธนาคารจะรับผิด ชอบในความเสียหายดังกล่าวเฉพาะความเสียหายที่ตาบปกติ ย่อมเกิดขึ้น และไม่ต้องรับผิดชอบในความเสียหายที่เกิดขึ้นจาก พฤติการณ์พิเศษ กั้งนี้ ผู้ขอตกลงว่าธนาคารไม่ต้องรับผิดชอบ ในความเสียหายใด ๆ ที่เกิดขึ้นเนื่องจาก

(1). มีการใช้รหัสในการรักษาความปลอดภัยในการเง้าระบบ ไม่ว่าจะเป็นการกระท่าของผู้ใดที่ตาม (2) เหตุสุดวิสัชต่างๆ หรือ เหตุการณ์ที่ธนาคารไม่สามารถควบคุมได้ ซึ่งรวมจังการที่ อุปกรณ์ ระบบสื่อสารหรือการส่งสัญญาณเชื่อมต่อไม่ทำงาน หรือคอมพิวเตอร์หรืออุปกรณ์สื่อสารถูกโวรัสคอมพิวเตอร์ รบกวน หรือการกระทำที่ไม่ชอบด้วยกฎหมาย (3) ความล่าช้า ความผิดพลาด หรือความบทพร่องของ (i) ระบบคอมพิวเตอร์ หรือ อุปกรณ์ต่างๆของผู้ขอหรือของระบาคารหรือของผู้รับชำระ (ii) ผู้ให้บริการระบบอินเทอร์เน็ต (Internet Service Provider) หรือ (iii) เครือข่ายการสื่อสารอื่น (4) ผู้ขอไม่ สามารถใช้บริการนี้ได้ เนื่องจากธนาคารปิดปรับปรุงหรือข่ารุง รักษาระบบ (5) ความล่าช้าในขึ้นตอนการดำเนินการในการให บริการนี้ หรือ (6) การที่ธนาคารดำเนินการตามคำสั่งโดยอาศัย ข้อมูลที่ผู้รับชำระส่งให้ธนาคาร

12. นอกเหนือจากเงื่อนไขต่าง ๆ ที่ระบุในข้อตกลงนี้ ผู้ขอ ตกลงปฏิบัติตามเงื่อนไขที่ระบุในข้อตกลงการใช้บริการบัวหลวง ไอแบงก์ทิ้ง และบัวหลวง เอ็มแบงก์ทิ้งด้วย เท่าที่สามารถนำมา ใช้ได้

13. ผู้ขอสามารถยกเลิกการใช้บริการนี้ได้ด้วยวิธีการดังต่อ ไปนี้

13.1 แจ้งต่อธนาคารเป็นหนังสือ โดยการยกเลิกบริการนี้จะ มีผลในวันทำการดัดจากวันที่ธนาคารได้ตรวจสอบลายมือชื่อ ของผู้ขอแล้วว่าเป็นลายมือชื่อที่ถูกต้องแท้จริง หรือ

13<sup>.</sup>2 แจ้งต่อผู้รับชำระเป็นหน<sup>ั</sup>้งสือ โดยการยกเลิกบริการนี้จะ มีผลเมื่อธนาคารได้รับแจ้งจากผู้รับชำระ

| ยอมรับ |  |
|--------|--|
| ปภิเสธ |  |

ึกด "ยอมรับข้อกำหนดและเมื่อนไข"

#### ระบุ"ไทยประกันชีวิต"

เลือก"บมา.ไทยประกันชีวิต Service Code: TLIH0 ตรวาสอบข้อตกลมและมื่อนไข

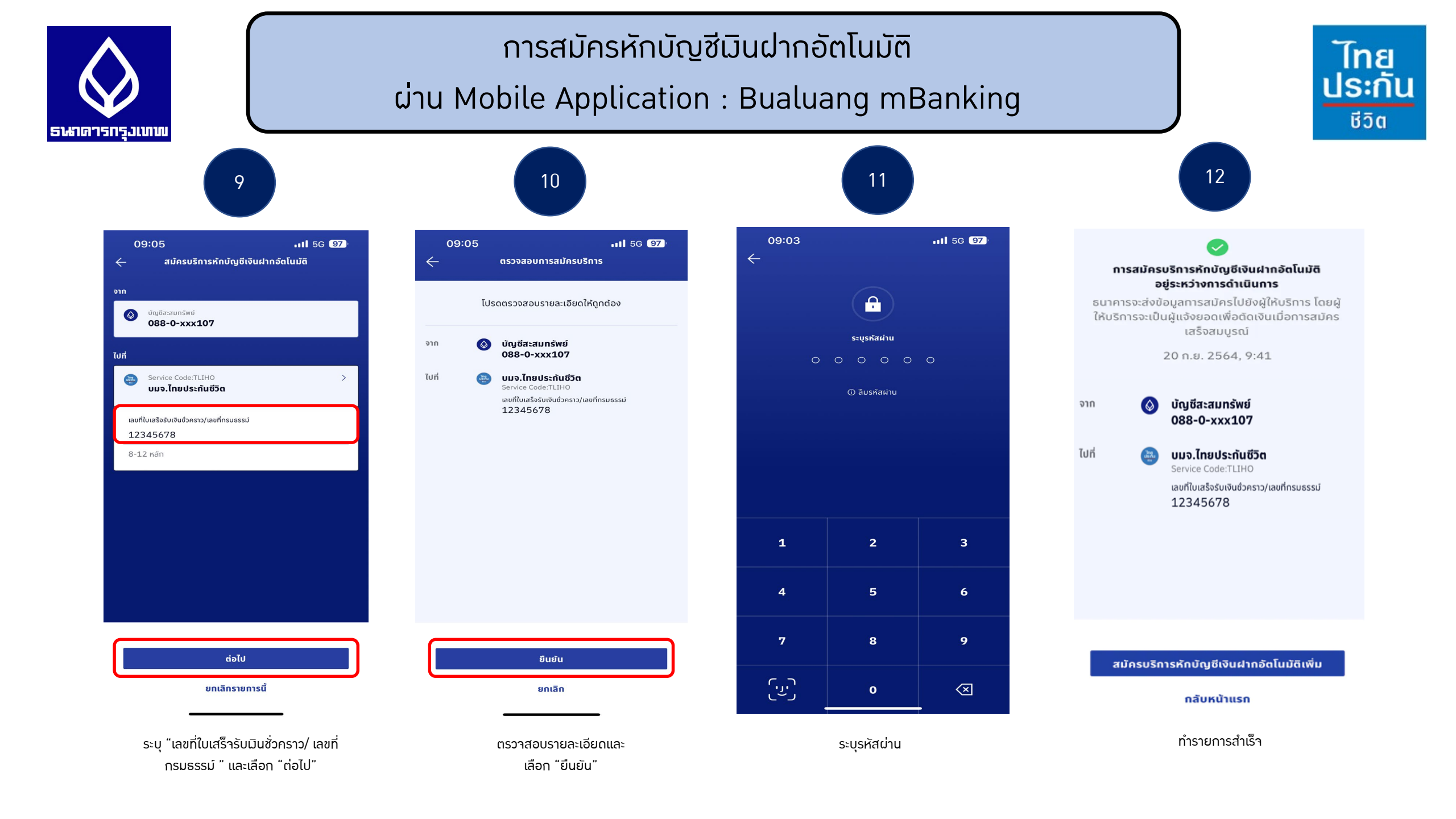

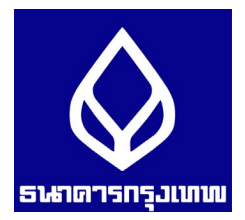

เอกสารประกอบ การสมัครหักบัญชีมินฝากอัตโนมัติ ผ่าน Mobile Application : Bualuang mBanking

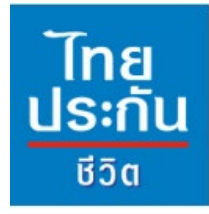

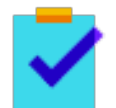

กรอกแบบฟอร์มหนัวสือยินยอมให้ธนาคารหักมินจากบัญชีมินฝากฯ ขอวบริษัทฯ

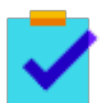

แนบสำเนาหน้าสมุดบัญชีมินฝากธนาคาร พร้อมเซ็นรับรอมสำเนาถูกต้อม

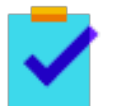

แนบผลการสมัครหักบัญชีมินฝากอัตโนมัติผ่าน Bualuang mBanking

~

นำส่มเอกสารเข้าบริษัทฯ ได้ที่ศูนย์บริการลูกค้าและสำนักมานสาขาไทยประกันชีวิตทั่วประเทศ

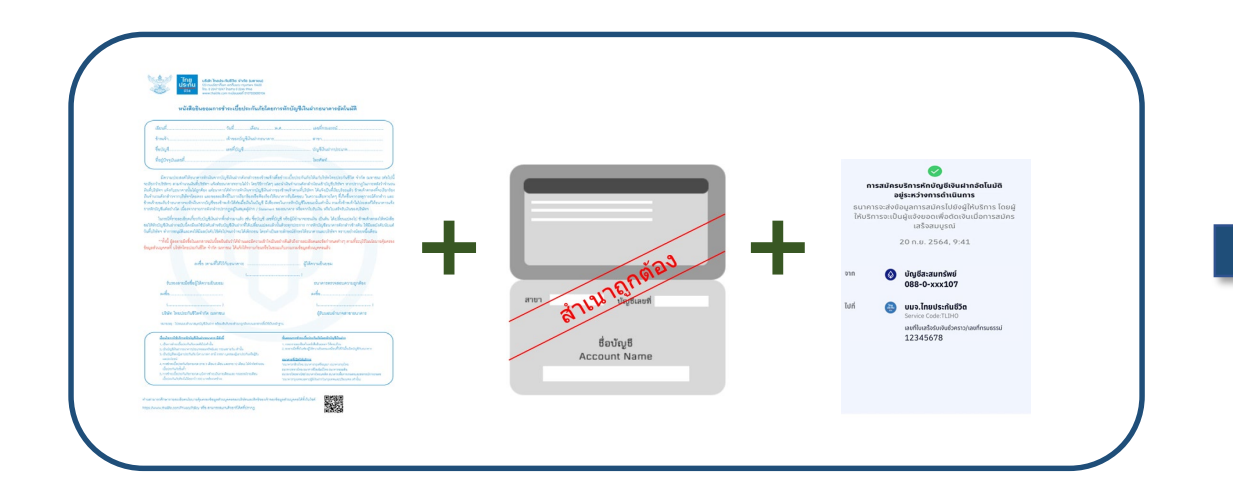

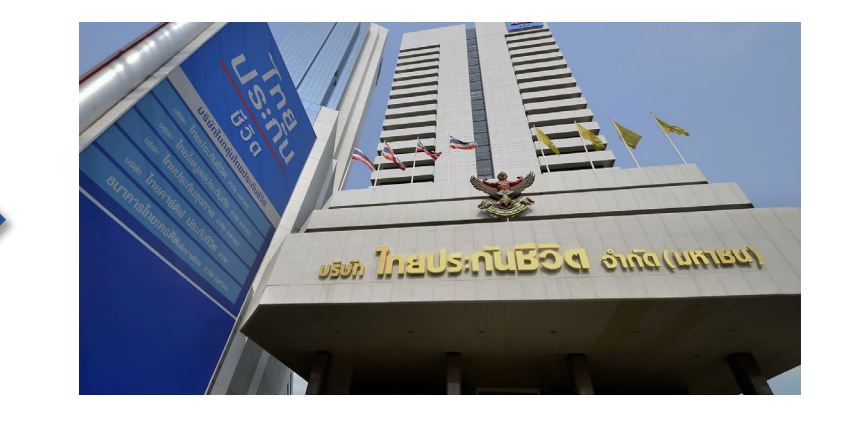